## 1 ダイアルアップ接続(複数台接続)設定の方法

ISDNを利用するダイアルアップ接続でインターネットを複数台同時利用するには図資1 - 1のような二つの接続方法が考えられます。

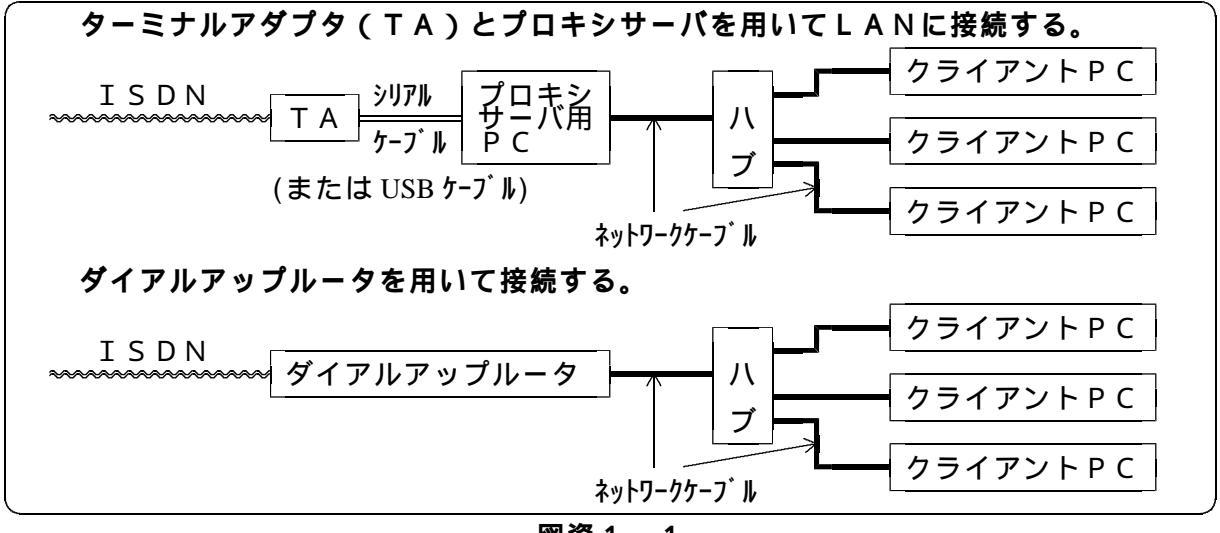

図資1-1

ダイアルアップルータ(以下「ルータ」という。)は高機能なものが安価に入手できるよう になってきました。設定も容易になってきていますので、校内にLANが敷設されている場合 はルータを用いてインターネットに接続し利用する形態が望ましいと思われます。そこで、M N128-SOHOというルータを例に、その具体的な設定方法を説明します。

インターネットを利用するためには、各クライアントPCにTCP/IPがインストールされている必要があります。もしクライアントPCにインストールされているかどうか分からない場合は、[コントロールパネル]から、[ネットワークァイコン]をダブルクリックし、[現在のネットワークコンポーネント] 欄で確認してください。

もし図資1 - 2のようにTCP/IPが表示 されていなければ、<u>追加</u>をクリックして図資 1 - 3の<u>プロトコル</u>を選択し、続けて<u>追加</u>をク リックします。

なお、[TCP/IP->ダイヤルアップアダプタ]が表示さ れている場合がありますが、これはモデムやT Aで利用する際のもので、この場合も新たに追 加する必要があります。

図資1 - 4のように、製造元に [Microsoft]、 ネットワークプロトコル [TCP/IP]を選択して [OK]ボタンを押します。

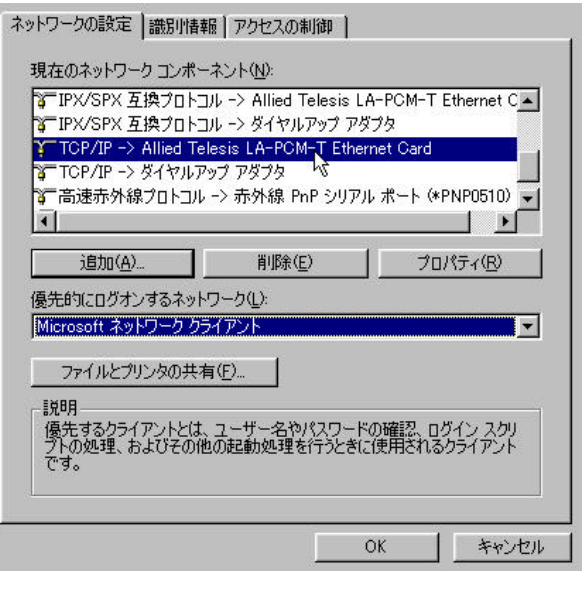

図資1-2

| ネットワーク構成ファイルの追加                                                                                                    | ? X                    | キットワークフロトコルの選択                                                                                              |                                                                                                    |
|----------------------------------------------------------------------------------------------------|------------------------|----------------------------------------------------------------------------------------------------|----------------------------------------------------------------------------------------------------|
| インストールするネットワーク構成ファイル<br>の ううイアント<br>の ファイント<br>アフロトコル<br>の サービス<br>コントロル したい こうについた こうについた こう こうについ こう こう こう こう こう こう こう こう こう こう こう こう こう | 道加( <u>A)</u><br>キャンセル | ()21-41-54919-<br>7 (200855%)2(1)<br>NibT(10)<br>T Baryon<br>T Defail Equipment (0EC)<br>T IBM<br>Microsoft | 2 7日1日4月19日21-T. Dod 各種していため、このデルイスのインストール<br>17422月日 名類していため、<br>キャドワーク 7日には、<br>第一時275月2 五月17日日4<br>第一時1925月2 五月17日日4<br>第一時1925月2 五月17日日4<br>第一時1955月 2015<br>第一時1955月 |
| /はいれるしたコージンの通言するにおいう言語です。通言する、<br>複数のコピュージどうしは、同じフロトルを使用する必要があり<br>ます。<br>図資1-3                                                                                                    |                        | ≩ fierell<br>≩SunSott                                                                                       | ● 1597月<br>                                                                                                    |

## 図資1-4

[現在のネットワークコンポーネント]の欄にTCP/IPが追加されたのを確認して<u>OK</u>ボタンをク リックします。再起動の指示に従ってパソコンを再起動してください。

続いて、ルータの設定について説明をします。ルータを用いた接続の場合、インターネット 接続用IPアドレスを一つ取得している場合と複数取得している場合とで設定の手順が若干異 なります。

(1) IPアドレスを一つ取得している(端末型ダイアルアップ接続)場合の設定

ルータは、LANにつながれたパソコン(以下「クライアントPC」という。)に代わり、 インターネット上のサーバと通信する役割を果たします。したがって、インターネット上から は、実際はクライアントPCからの通信であっても、ルータから通信されているように見えま す。すなわち、ルータは、クライアントPCからインターネット上への通信要求があったとき に、クライアントPCのIPアドレス等の情報をルータのIPアドレス等に置き換えてイン ターネット上に身代わりとなって通信するものです。したがって、小中学校等で京都みらいネッ トの拠点に接続し、インターネット接続用のIPアドレスを一つ取得すれば、複数台のコンピ ュータがインターネットを同時利用できるようになります。

小中学校等でダイアルアップで拠点に接続する場合には拠点から接続に必要な設定値が表資 1 - 1のように通知されます。この表の設定値を使って以下設定方法の説明を進めていきます。

表資1-1

| 接続用ID等一覧(                     | ISDNに               | よる接続の場 | <b>}</b> 合) |              | 学校            |
|-------------------------------|---------------------|--------|-------------|--------------|---------------|
| 接続用工                          | D                   | パスワー   | ード          | ISD          | Nの電話番号        |
| dummy-id                      | l                   | dummy  | 123         | -            | -             |
|                               |                     |        |             |              |               |
| 貴                             | 校の接                 | 続用コ    | ンヒ          | ニュータ         | Ø             |
| ドメイン名                         | ホス                  | 卜名     | I           | Pアドレス        | サブネットマスク      |
| kyoto-be.ne.jp                | -be.ne.jp center-es |        | 172         | 2.25.XXX.1   | 255.255.255.0 |
| 当総合教育センターのISDN番号、サーバ名及びIPアドレス |                     |        |             |              |               |
| ISDN電話番                       | ISDN電話番号            |        |             | 075-604-1151 |               |
|                               |                     |        |             |              |               |

まず最初にルータにケーブル類を接続します。 [ISDN U]に電話ケーブルを差し込みます。 [DSU スイッチ]をONにします。 [終端抵抗切替スイッチ]をONにします。 [ETHERNET 切替スイッチ]を toPC にします。 L A N ケーブルを[ETHERNET1/2/3/4]のい ずれかのポートに差し込み、もう一方はハブ 等に差し込み、L A Nに接続します。 [電源スイッチ]を入れます。

以上でルータの準備ができましたので、このルー タに接続できるLAN上のいずれかのクライアン トPCの電源を入れてブラウザソフトを起動し、 ルータの設定を進めていきます。

ブラウザのURL欄に[http://192.168.0.1]と 入力し、リターンキーを押します。

図資1-6のようなルータの設定画面が表示されますので、ここで拠点から通知された設定値を入力していきます。

なお、クライアントPCは起動する途中でルー タからIPアドレスなどを自動的に割り振られま す。今操作しているクライアントPCに設定され た内容を確かめるには、[ファイル名を指定して実行] から[winipcfg]と入力すると図資1 - 7のように確 認できます。 詳細 をクリックすることでさらに 詳しい情報を見ることができます。このダイアロ グを閉じるには OK ボタンを押します。

左欄の[ 端末型ダイヤルアップ接続用]をク リックし右欄に拠点から通知されたISD N電話番号、接続用ID、パスワードを図 資1-8のように入力します。

なお、送信パスワード欄は画面では"\*\*\*"で表示されますので [CAPS キー]や[カナキー]が押されていないか注意して入力します。また、自動

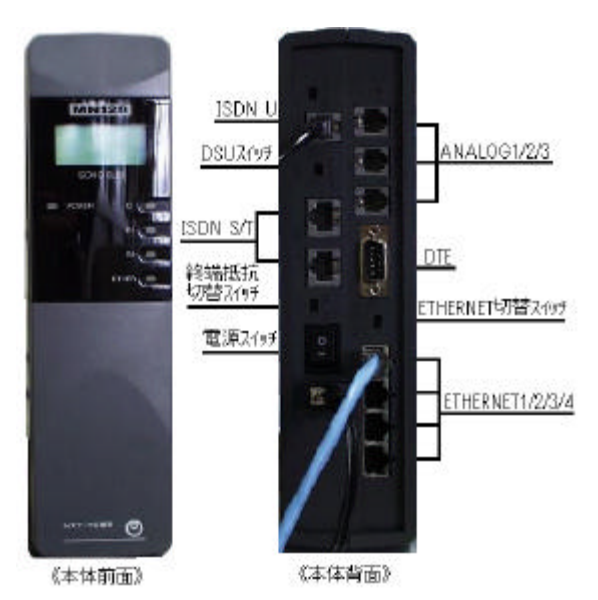

図資1-5

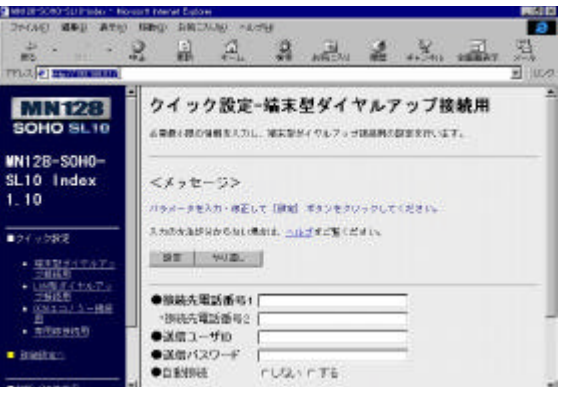

図資1-6

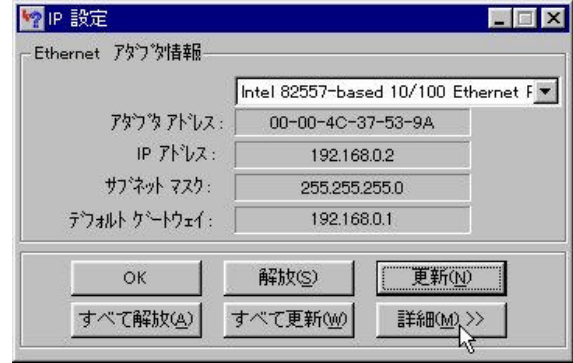

図資1-7

| 設定 やり直し<br>し。                               |                      |
|---------------------------------------------|----------------------|
| ●接続先電話番号1                                   | 075-804-1151         |
| ●送信ユーザID                                    | dummy-id             |
| <ul> <li>●送信バスワード</li> <li>●自動接続</li> </ul> | 18181818<br>CLAN をする |

## 図資1-8

接続を[する]を選択しておけば、インターネット上への通信の必要が生じたときに数秒で接続し、一定時間インターネットへのアクセスがなければ自動的に切断しますので学校等で利用する場合には便利です。

以上の入力が終われば 設定ボタン をクリックします。これでルータは電話をかけてイン ターネットに接続することができます。ただし、拠点経由で接続する場合は、各クライアント PCのブラウザソフトのプロキシの設定をしないとホームページを見ることができません。

最後にブラウザソフトのメニューバーの [表示]から[インターネットオプション]を選択して、図 資1 - 9のように[プロキシサーバを使用してインタ ーネットにアクセス]にチェックを入れてプロキシの 設定をします。(Microsoft Internet Explorerの 場合)

プロキシサーバのアドレスは二通りあり ますので必要に応じて使い分けてください。

- 教職員用(ネガティブリスト)
   プロキシサーバ1 172.31.1.4(ポート 8888)
- ・ 児童生徒用(ポジティブリスト)
   プロキシサーバ2 172.31.1.1(ポート 8888)

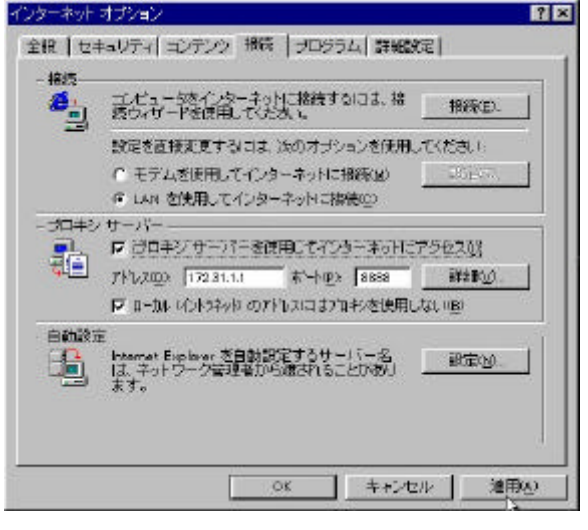

図資1-9

なお、校内に独自のプロキシサーバを設置されているときは、設定が異なる場合があります。 試しにブラウザのURL欄に http://www2.kyoto-be.ne.jp/と入力してみてください。当総合教 育センターのホームページが表示されるはずです。

(2) IPアドレスを複数取得している(LAN型ダイアルアップ接続)場合の設定

拠点から複数(ルータ+クライアントPCの台数分以上)のIPアドレスが取得できる場合 は、ルータとすべてクライアントPCに取得したIPアドレスを直接(静的に)割り当てます。 こうすることで、ルータがIPアドレスの付け替え作業をする必要がなくなりますのでルータ への負荷が少なくなり、より高速にインターネットを利用することができます。

通常拠点に接続申請すれば、インターネット接続用のIPアドレスを一つ取得することがで きますが、複数のIPアドレス(ネットワークアドレス)を取得したい場合は、当総合教育セ ンターと調整のうえ、取得することも可能です。その場合には表資1-2のような設定値が通 知されます。

表資1-2

| 接 続 用 I D : dummy-lan    | 接続用パスワード:dum12345          |
|--------------------------|----------------------------|
| ルータアドレス:172.25.206.30/27 | (サブネットマスク:255.255.255.224) |

この場合、ネットワークアドレス 172.25.206.0 を取得したことになり、ルータのIPア ドレス / サブネットマスク長に 172.25.206.30/27 を、各クライアントPCにIPアドレスを <u>172.25.206.1</u> ~ <u>172.25.206.29</u> の範囲で割り振ることになります。( \_\_\_\_\_部分は同じになりま す。)

この場合の設定では、ケーブルの接続やスイッチの設定等は端末型ダイアルアップ接続と同様ですが、各クライアントPCのTCP/IPプロトコルのプロパティ設定とルータの設定が 異なりますので以下にその具体的な設定を説明します。

ルータに電源を入れ、続いて一台のクライアントPCの電源を入れます。そのクライ アントPCがIPアドレスを自動的に取得する設定になっていると起動途中でルータか らIPアドレス等が自動的に割り振られますが、既にIPアドレス等の設定がされてい る場合には自動的に取得するようにして再起動します。続いてブラウザソフトを起動し ます。

ブラウザソフトからこのルータの設定画面を表示するために、URLに [http://192.168.0.1]と入力します。図資1 - 10 のような画面が表示されますので、左欄の [ LAN 型ダイヤルアップ接続用]をクリックして、 接続先電話番号、 送信ユーザ、 送 信パスワード、 本体の IP アドレス/サブネットマスク、 DHCP サーバ機能、 自動接続をそれぞ れ図資1 - 11 のように設定します。なお、本体とはルータのことです。

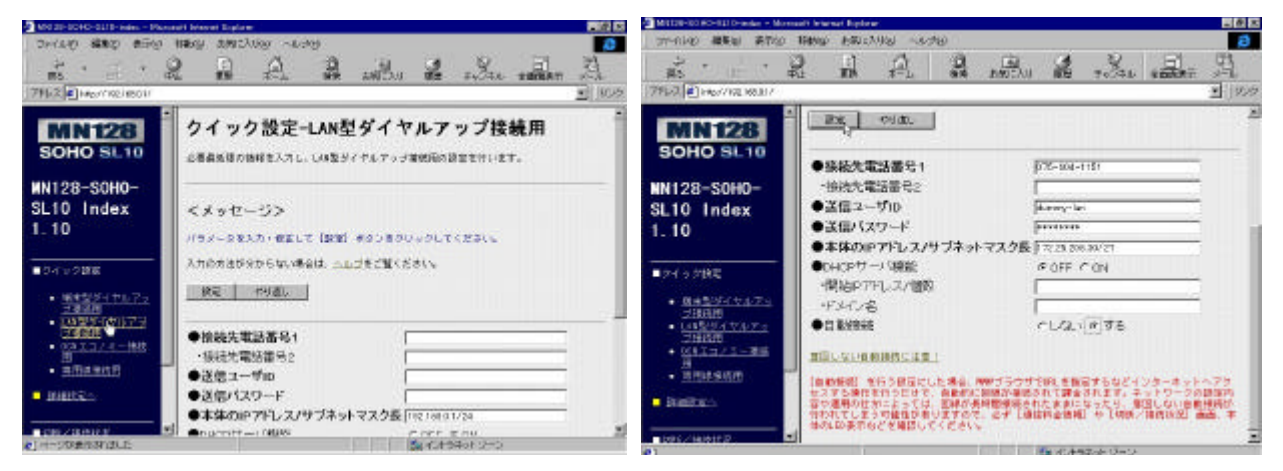

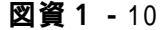

**図資1**-11

最後に、設定をクリックすると設定は完了し、ルータに記録されます。設定を有効するために一旦ルータの電源を切り、再起動します。

次にインターネットに接続するすべてのクライアン トPCのTCP/IPプロトコルのプロパティを設定 していきます。

[コントロールパネル]から、<u>ネットワークアイコン</u>をダブルクリッ クし[TCP/IPプロトコル]を選択し、<u>プロパティ</u>をクリッ クします。

IP アドレス タブをクリックし、 IP アドレスを指定

| CRAINIDULEVYA                                                     | 2 X                                                                       |
|-------------------------------------------------------------------|---------------------------------------------------------------------------|
| 」「行作"】詳細設定(Nettion                                                | IOS   DNIS 設定  ケートウェイ   WINIS 設定 IP 7トウス                                  |
| 10 7111月ま DHCP オート<br>り当てられます。2月17<br>に開合は、キポート推測<br>しまりへえを入力していた | パーニよって自動的コニーのにという*こ割<br>一切に開始すこか。11 したき取り当てた。<br>時かり「レスを割り当てます。この第合<br>さい |
| ○ ₽ パルスを自動き                                                       | 1:369@                                                                    |
| (デ P 71)スを指定し                                                     | 0                                                                         |
| # 71°620                                                          | 172.25.206.1                                                              |
| #77791 7240.D                                                     | 255.255.255.224                                                           |
|                                                                   | ţ.                                                                        |
|                                                                   |                                                                           |
|                                                                   |                                                                           |
|                                                                   | OK from                                                                   |
|                                                                   | <b>図資1-</b> 12                                                            |

をクリックして図資1 - 12 のように[IP アドレス]と[サブネットマスク]を入力します。IPアドレスはクライアントPCごとに違う値を設定しなくてはいけません。また、サブネットマスクはどのクライアントPCも同じ設定(255.255.255.224)にします。

<u>ゲートウェイ</u>タブをクリックして[新しいゲートウ ェイ]欄に図資1 - 13のようにルータに設定する アドレスを入力して<u>追加</u>をクリックすると[イ ンストールされているゲートウェイ]欄に追加されます。

| HOF 詳細設定   NetBICS   DNS 設定 ケード・                               | f wins 翻定 P 升化 |
|----------------------------------------------------------------|----------------|
| 一般の最初のグートウェイがアウォレトケートウェイになりま<br>リストド・ノスのアドレス酸のエピューないほうアドレス間につな | đ.<br>Užt.     |
| 新し、オートウェイベル<br>172、25、206、30                                   | <u>ş</u>       |
| ()ストールされていたりヘードウェイジ<br>1722520630                              | E.             |
|                                                                |                |
|                                                                | OK 46/17/      |

**図資1-**13

DNS 設定 タブで DNS を使う をクリック して[ホスト]に適当なコンピュータ名を、[ドメイン] に kyoto-be.ne.jp を入力します。[DNS サーバーの 検索順]には 172.31.1.99 を入力して 追加 ボタ ンをクリックします。

| G DNS 老麼個                            | - 0000   |                    |   |
|--------------------------------------|----------|--------------------|---|
| ₩XKBA [po0]<br>nast ti−a≥-2049:\$216 | 19120    | y. [kyoto-barne.)p |   |
| 172 31 1                             | 99       | istow              | _ |
|                                      |          |                    |   |
|                                      | L.       | 1.9621             |   |
| 240x Hawhaの時間間                       |          |                    |   |
|                                      | -        |                    | _ |
| -                                    | <u> </u> | E d'Arres          |   |
|                                      |          | 198522             |   |
| 1                                    |          |                    |   |

これでTCP/IPプロトコルの設定は終わり ですので最後にOK ボタンを押し、画面の指示通 りにコンピュータを再起動します。再起動すれば、 MS-DOS プロンプトから[winipcfg]と入力して、設 定が正しいか確認してください。

この設定はインターネットに接続するすべての クライアントPCに行う必要があります。

**図資1-**14

| 27101250                             |                                  |
|--------------------------------------|----------------------------------|
| ···································· | pc01 kypto-berne.jp              |
| DNS                                  | 172,81,1,99                      |
| 1-1-1/21-1                           | D'D-1-14e21                      |
| NetBIOS 72-7°10 :                    |                                  |
| ゆ ルーラ心が有効:                           | - WINS Proce 有加                  |
| NetBIOS の解決に DNS を使用:                | 7                                |
| thernet 7岁的对首唱                       |                                  |
|                                      | Intel 82557-based 10/100 Etherne |
| 7979 7122 :                          | 00-00-40-37-53-9A                |
| IP 7Kbz : [                          | 172252061                        |
| サブネットマスケー                            | 256,255,255,224                  |
| ラウォルト ケートウェイ・                        | 1722520630                       |
| DHCP #-//-:                          |                                  |
| 7-7-729 WINS                         |                                  |
| やカンカウ WINES サーカニー:                   |                                  |
| 1-2種取得日                              |                                  |
| IL-2 20 MERT                         |                                  |
| 2-246030211                          |                                  |

**図資1-**15

今後ルータの設定画面を表示するためには、クライアントPCのブラウザソフトの URL 欄に http://172.25.206.30 と入力します。

拠点から通知されるネットワークアドレスによって、ルータやクライアントPCのIPアドレスの範囲が変わってきます。27 ビットマスクのネットワークアドレス、すなわちサブネットマスクが 255.255.255.224 の場合においてクライアントPCに割当てることができるIPアドレスの例を示します。

| ネットワークアドレス     | ルータアドレス/サブネット長    | PCに割当てるIPアドレス                                   |
|----------------|-------------------|-------------------------------------------------|
| 172.25.XXX.0   | 172.25.XXX.30/27  | <u>172.25.XXX.1</u> ~ <u>172.25.XXX.29</u>      |
| 172.25.XXX.32  | 172.25.XXX.62/27  | <u>172.25.XXX</u> .33 ~ <u>172.25.XXX</u> .61   |
| 172.25.XXX.64  | 172.25.XXX.94/27  | <u>172.25.XXX</u> .65 ~ <u>172.25.XXX</u> .93   |
| 172.25.XXX.96  | 172.25.XXX.126/27 | 172.25.XXX.97 ~ 172.25.XXX.125                  |
| 172.25.XXX.128 | 172.25.XXX.158/27 | <u>172.25.XXX</u> .129 ~ <u>172.25.XXX</u> .157 |
| 172.25.XXX.160 | 172.25.XXX.190/27 | 172.25.XXX.161 ~ 172.25.XXX.189                 |
| 172.25.XXX.192 | 172.25.XXX.222/27 | 172.25.XXX.193 ~ 172.25.XXX.221                 |
| 172.25.XXX.224 | 172.25.XXX.254/27 | 172.25.XXX.225 ~ 172.25.XXX.253                 |
|                |                   | ر                                               |

表資1-3

また、30 台以上接続する場合は、IPアドレスが足りませんので 26 ビットマスクのネット ワークアドレス、すなわちサブネットマスクが 255.255.255.192 のネットワークアドレスを取得 することで 61 台のクライアントPCにIPアドレスを割振ることができます。次の表資1 -4がその具体的な値です。

表資1-4

| ネットワークアドレス                                                        | ルータアドレス/サブネット長                                                                  | PCに割当てるIPアドレス                                        |
|-------------------------------------------------------------------|---------------------------------------------------------------------------------|------------------------------------------------------|
| 172.25.XXX.0<br>172.25.XXX.64<br>172.25.XXX.128<br>172.25 XXX 192 | 172.25.XXX.62/26<br>172.25.XXX.126/26<br>172.25.XXX.190/26<br>172.25 XXX 254/26 | $\begin{array}{rrrrrrrrrrrrrrrrrrrrrrrrrrrrrrrrrrrr$ |

『MN128-SOHO SL10』は、株式会社 NTT テレコムエンジニアリング東京の登録商標です。『MN128-SOHO SL10』にかかる著作権その他の権利はすべて株式会社 NTT テレコムエンジニアリング東京に帰属します。

(ホームページ http://www.te-tokyo.co.jp/ )